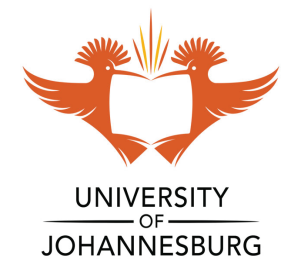

# **HOW TO GUIDE**

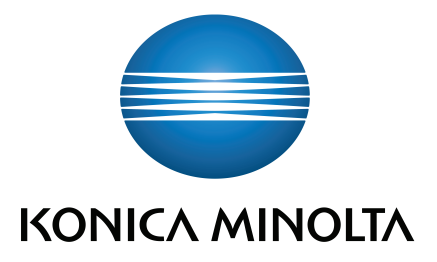

## How to Scan:

#### Login with your **ID** or **swipe your card**

Once you have authenticated, place your document to be scanned either on the glass or on the Automatic Document Feeder on the bizhub device

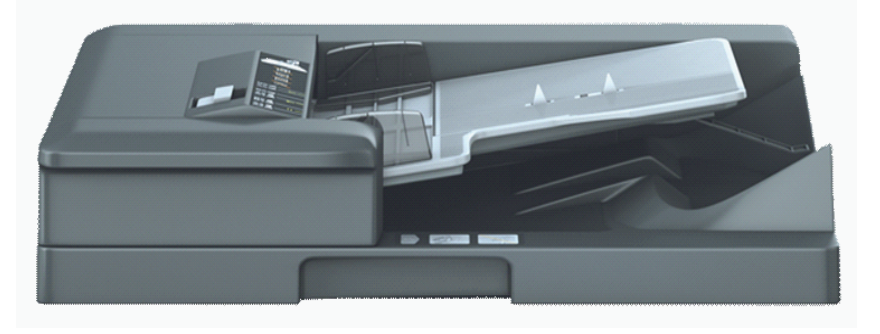

### Click on **Scan**

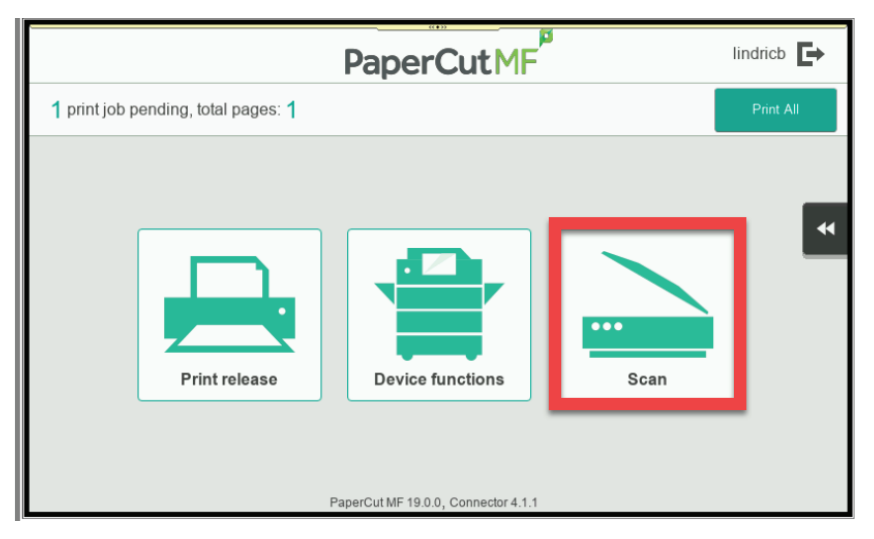

#### If you need to change the Scan Settings Click on **Change Settings** Change/Adjust your scan settings

| <                                 | lindricb |                 |
|-----------------------------------|----------|-----------------|
| Account: My Personal Account      |          | Balance: R 0.00 |
| To<br>lindricb@kmsa.com           |          | Color PDF       |
| Subject                           |          | 1-sided         |
| Your scan (Scan to My Email)      |          | A4 Portrait     |
| scan_lindricb_2019-05-10-13-46-35 |          | 300 DPI         |
|                                   |          | Change settings |

## How to Scan to a USB

Login with your **ID** or **swipe your card** 

#### Click on **Device Functions**

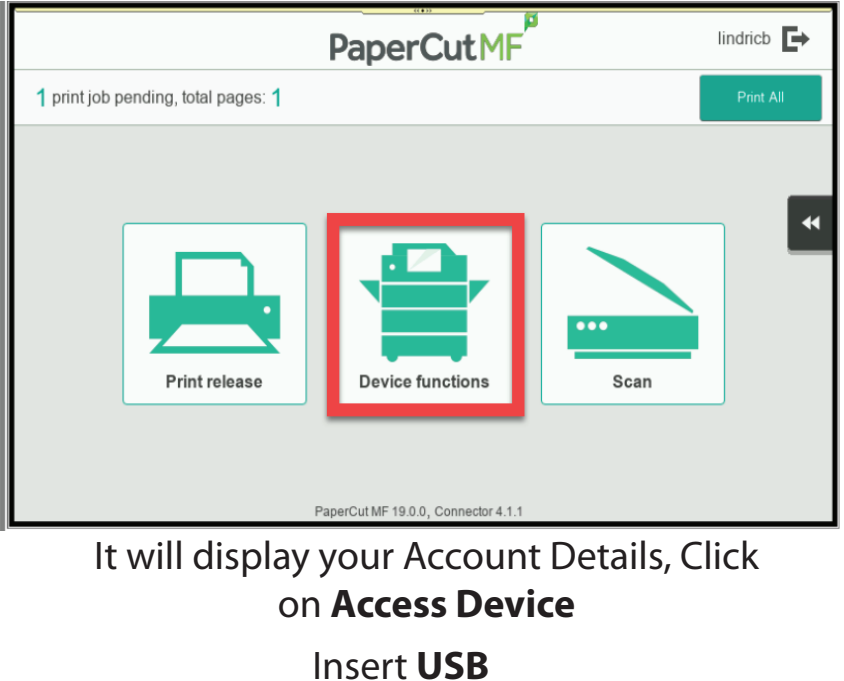

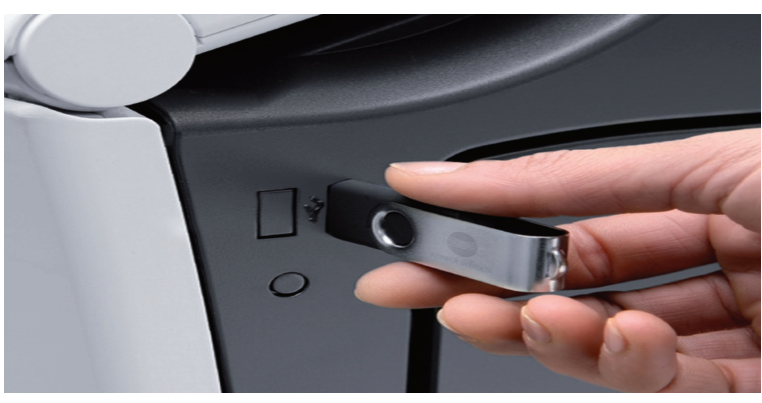

#### Select Save a document to external memory

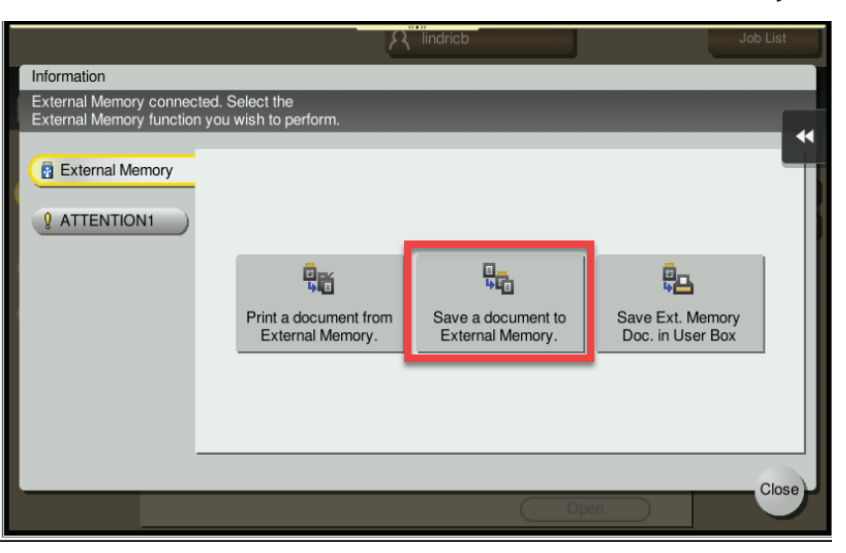

Place your document to be scanned either on the glass or on the Automatic Document Feeder on the bizhub device

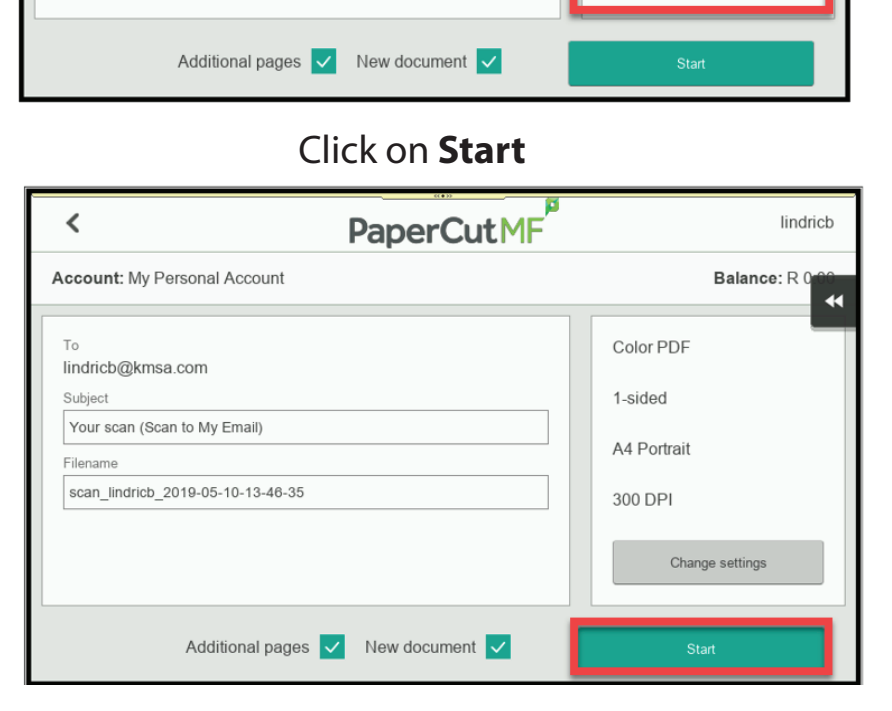

Change/Adjust your scan Settings

|            |               |                  |               | 2         | lindricb  |   |              | Job List                                |
|------------|---------------|------------------|---------------|-----------|-----------|---|--------------|-----------------------------------------|
| ₽          | Origina       | l left on glass. |               |           |           |   | •            | 27/06/2019 🚵<br>17:32<br>Memory<br>100% |
| Pre        | vious         |                  |               |           |           |   |              | Check Set                               |
|            | Syste         | m External M     | lemory        |           |           |   |              |                                         |
|            |               |                  |               |           |           |   |              |                                         |
|            |               |                  |               |           |           |   |              |                                         |
|            |               |                  |               |           |           |   |              |                                         |
|            |               |                  |               |           |           |   |              |                                         |
|            | Filena        | me SKM_4         | 58e1906271732 | 0         |           |   |              |                                         |
|            | _             | _                |               |           |           |   | _            |                                         |
| Ģ          |               |                  |               | 3700      |           |   |              |                                         |
| 1-S        | ided          | 300dpi           | Auto Color    | Compact   | Auto      |   | D OFF        |                                         |
| Sim<br>Dup | plex/<br>plex | Resolution       | Color         | File Type | Scan Size | , | Separate Sca | Application                             |

Press **Start** (Blue button on the Device Panel)